SD-CLREM-05-00-08 Rev.No.02:18/09/2566

คู่มือการใช้งานระบบ

ISO Information Management

## สำหรับ

การขอแก้ไขเอกสาร

(DAR : Document Action Request)

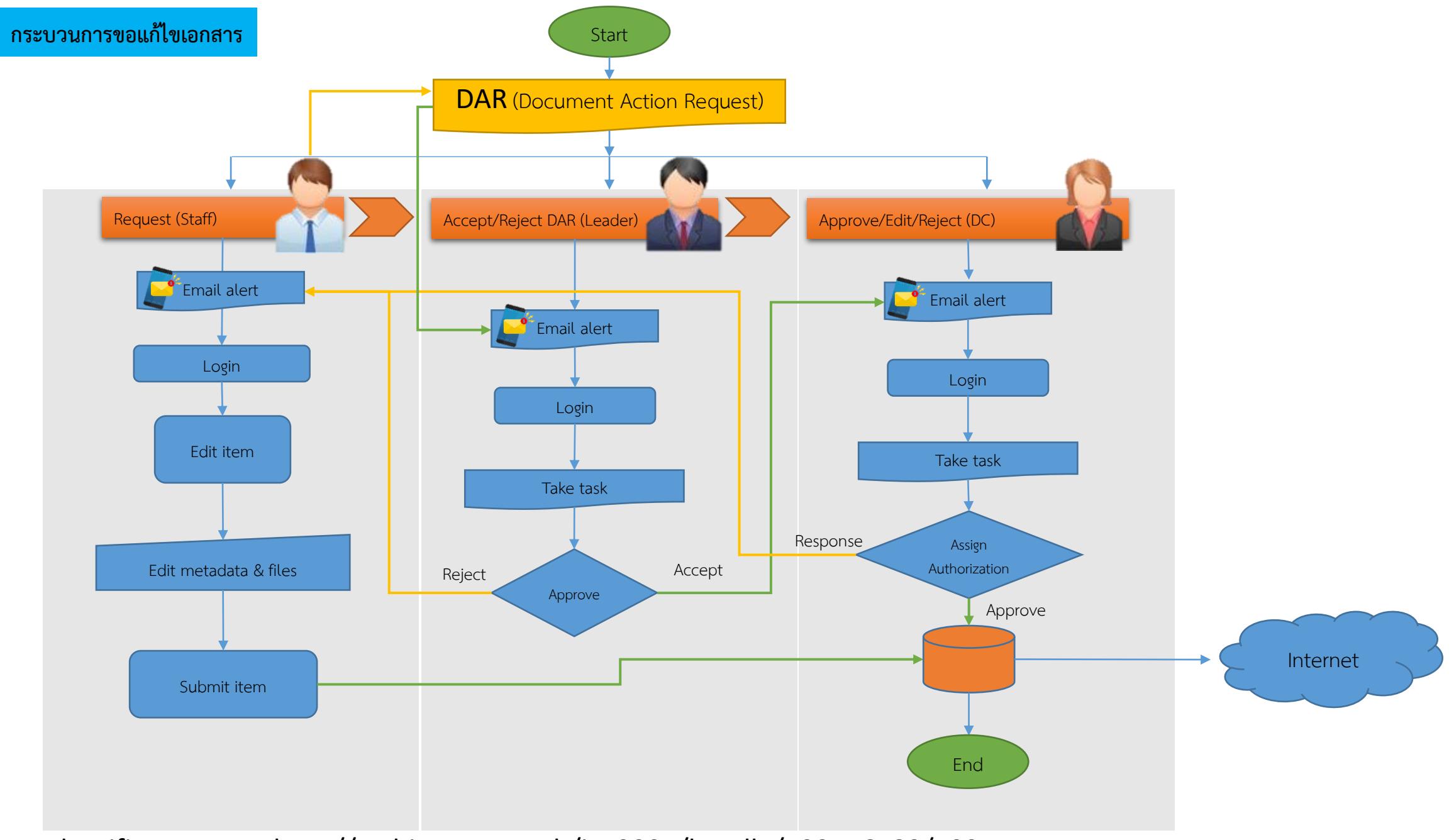

Identifier URI, etc. http://archives.sut.ac.th/iso9001/handle/123456789/192

| Document Action Request : DAR                                                     |                                                                 |                              |                                   |                             |                                       |    |     |     |     |
|-----------------------------------------------------------------------------------|-----------------------------------------------------------------|------------------------------|-----------------------------------|-----------------------------|---------------------------------------|----|-----|-----|-----|
| Mail - badin@sut.ac.th x D ISO Information                                        | Management: 7: x D ISO Information Management: 7: x G dspace of | sustomization form for $<$ X | Chapter 11. Customizing and Cor 🗙 | สูนย์บรรณสารและสื่อการศึกษา | X G email alert png - Google Search X | +  | -   | - 0 | ×   |
| $\leftarrow$ $ ightarrow$ $	extbf{C}$ $	extbf{A}$ Not secure $\mid$ archives.sut. | ac.th/iso9001/handle/123456789/2                                |                              |                                   |                             |                                       | τô | € @ | ٩   |     |
|                                                                                   | 📫 🛧 Home Browse 🗸 Help                                          |                              | Search DSpace                     | Logged in as ba             | adin@sut.ac.th ▾                      |    |     |     | Â   |
|                                                                                   | ISO Information Management                                      |                              |                                   |                             |                                       |    |     |     |     |
|                                                                                   | 7431(1) ฝ่ายบริหารงานทั่วไป : [0<br>home page                   | )] Community                 |                                   |                             |                                       |    |     |     |     |
|                                                                                   | Browse                                                          |                              |                                   |                             |                                       |    |     |     | - 1 |
|                                                                                   | Issue Date Author                                               | Title                        | Subject                           |                             |                                       |    |     |     |     |
|                                                                                   | Sub-communities within this community                           |                              |                                   |                             |                                       |    |     |     |     |
|                                                                                   | 0.Quality Procedure : QP [0] 🗯                                  |                              |                                   |                             |                                       |    |     |     | - 1 |
|                                                                                   | 1.งานสารบรรณธุรการ [0] 💼                                        |                              |                                   |                             |                                       |    |     |     |     |
|                                                                                   | 2.งานการเงินงบประมาณแผนงาน [0] 📋                                |                              |                                   |                             |                                       |    |     |     |     |
|                                                                                   | 3.งานประชุม [0] 📋                                               |                              |                                   |                             |                                       |    |     |     |     |
|                                                                                   | 4.งานพัสดุ [0] 📋                                                |                              |                                   |                             |                                       |    |     |     |     |
|                                                                                   | 5.งานเฉขานุการผู้บริหาร [0] 📋                                   |                              |                                   |                             |                                       |    |     |     |     |
|                                                                                   | 6.งานประสานงาน [0] 📋                                            |                              | in เข้าส่ระบบ เลือกผ่             | ป่ายที่สังกัด               |                                       |    |     |     |     |
|                                                                                   | Document Action Request : DAR [0] 💼<br>ขอแก้ไขเอกสาร            | จะพ                          | ນ "Document Ac                    | tion Request :              | DAR"                                  |    |     |     |     |

## Document Action Request : DAR

| 💿 Mail - badin@sut.ac.th 🛛 🗙 📘 ISO Informat                                | tion Management: 7- x D ISO Information Management: D x G dspa | ace customization form for $\subset \mathbf{X} \mid \mathbf{W}$ Cha | pter 11. Customizing and Cor 🗙 📗 | ศูนย์บรรณสารและสื่อการดึกษา | $f x \mid f G$ email alert png - Google Search $f x \mid$ | +  | -    | ð | × |
|----------------------------------------------------------------------------|----------------------------------------------------------------|---------------------------------------------------------------------|----------------------------------|-----------------------------|-----------------------------------------------------------|----|------|---|---|
| $\leftarrow$ $\rightarrow$ C $\blacktriangle$ Not secure $\mid$ archives.s | sut.ac.th/iso9001/handle/123456789/198                         |                                                                     |                                  |                             |                                                           | τõ | ć≞ @ |   |   |
|                                                                            | 📫 🧥 Home Browse <del>-</del> Help                              | Se                                                                  | earch DSpace                     | Q Logged in as              | badin@sut.ac.th ▾                                         |    |      |   |   |
|                                                                            | ISO Information Management / 7431(1) ฝ่ายบริหารงานทั่ว         | าป                                                                  |                                  |                             |                                                           |    |      |   |   |
|                                                                            | Document Action Request :<br>Community home page               | DAR : [0]                                                           |                                  |                             |                                                           |    |      |   |   |
|                                                                            | Browse                                                         |                                                                     |                                  |                             |                                                           |    |      |   |   |
|                                                                            | Issue Date Author                                              | Title                                                               | Subject                          |                             |                                                           |    |      |   |   |
|                                                                            | Collections in this community                                  |                                                                     |                                  |                             |                                                           |    |      |   |   |
|                                                                            | DAR-QP [0] 💼<br>ขอแก้ไขเอกสาร QP                               | ภายใต้ "Document Action Reque                                       |                                  | est : DAR"                  |                                                           |    |      |   |   |
|                                                                            | DAR-WI,FM,SD,SDE [0] 💼<br>ขอแก้ไขเอกสาร WI,FM,SD,SDE           | จะพบ Collection แบบฟอร์ม ที่ต้องก                                   |                                  | การขอแก้ไขเอกส              | <sup>เ</sup> กรตามประเภทที่จัดไว้ให้                      |    |      |   |   |
|                                                                            |                                                                |                                                                     |                                  |                             |                                                           |    |      |   |   |
|                                                                            | Theme by CINECA                                                |                                                                     | DSpace Softwa                    | are Copyright © 2002-2013   | Duraspace - Feedback                                      |    |      |   |   |

## Document Action Request : DAR

D ISO Information Management: D 🗙 附 DSpace: Submission Approved at 🗙 🕇 +

| $\leftrightarrow$ $\rightarrow$ C ( A Not secure   archives.sut.ac.th/iso9001/han | 1/handle/123456789/196 🔂 🔒 |                                                            |                                  |                                         |         |
|-----------------------------------------------------------------------------------|----------------------------|------------------------------------------------------------|----------------------------------|-----------------------------------------|---------|
|                                                                                   | • A Home                   | Browse 🗸 Help                                              | Search DSpace                    | Logged in as badin71.by@gmail.com       |         |
| 1                                                                                 | ISO Information            | Management / 7431 ศูนย์บรรณสารและสื่อการศึกษา              |                                  |                                         |         |
|                                                                                   | DAR-W                      | I,FM,SD,SDE : [1] Collection home page                     |                                  | Discover<br>Author<br>บดินทร์, ยางราชย์ |         |
|                                                                                   | Browse                     |                                                            |                                  | Date issued                             |         |
|                                                                                   | Issue Date                 | Author Title Subject                                       |                                  | Has File(s)<br>false                    |         |
|                                                                                   | Subscribe to this col      | Submit to This Collection                                  | 2 1.0 B55 2.0 RS5                |                                         |         |
|                                                                                   |                            | Collection's Items (Sorted by Submit Date in Descending or | rder): 1 to 1 of 1 Click ปุ่ม "S | Submit to This Colle                    | ection" |
| Pr                                                                                | review Issue<br>Date       | Title                                                      | Author(s)                        |                                         |         |
|                                                                                   | 2021-<br>02-09             | ขอแก้ใขเอกสาร WI                                           | บดินทร์, ยางราชย์                |                                         |         |
|                                                                                   |                            | Collection's Items (Sorted by Submit Date in Descending or | der): 1 to 1 of 1                |                                         |         |
| Then                                                                              | me by                      |                                                            | DSpace Software                  | e Copyright © 2002-2013 Duraspace - Fee | dback   |

– 0 ×

## Document Action Request : DAR

| D Describe this Item   ISO Informati 🗙 M DSpace: Submission Approved ar 🗙 🕇 🕂                                                        |                                                                                                    | - 0 ×                                                                                                    |
|----------------------------------------------------------------------------------------------------|----------------------------------------------------------------------------------------------------|----------------------------------------------------------------------------------------------------|
| ← → C ▲ Not secure   archives.sut.ac.th/iso9001/submit                                                                               |                                                                                                    | x) 🙂 :                                                                                                    |
| ÷:                                                                                                    |                                                                                                    | Logged in as badin71.by@gmail.com ▼                                                                                                    |
| Describe Verify Com                                                                                                    | olete                                                                                                  |                                                                                                    |
| Submit: Des<br>Please fill in the requested info<br>use the mouse each time.<br>กรุณาระบุ วัน/เดือน/ปี ที่ขอแก้ไข<br>Date of Issue * | scribe this Item<br>prmation about this submission below. In most browsers, you can<br>Month: February | use the tab key to move the cursor to the next input box or button, to save you having to           Day:         9         Year:         2021 |
| กรุณาระบุ ชื่อ-สกุล ผู้ขอแก้ไขเอr<br>Authors *                                                                                       | สาร<br>บดินทร์                                                                                         | ยางราชย์                                                                                                    |
| กรุณาระบุชื่อเรื่องศาขอแก้ไข เช่น<br>Title *                                                                                         | ขอแก้ไขเอกสาร WI<br>ขอแก้ไขเอกสาร WI ช็อทดสอบโดย badin71 ครั้งที่ 3 🔹                                  | Title คือชื่อคำขอแก้ไข เช่น ขอแก้ไขเอกสาร [??-CLREM-XX-XX ]                                                                                   |
| กรุณาระมุ URI ของเอกสาร เช่น I<br><b>URI</b> *                                                                                       | http://archives.sut.ac.th/iso9001/handle/123456789/123                                                 | [ชื่อเอกสาร] ครั้งที่ XX<br>URI คือ Link หรือ Url ของเอกสารหรือข้อมูลที่ต้องการแก้ไข                                                          |
| กรุณากรอกรหัสเอกสาร เช่น WI-                                                                                                    | CLREM-XX-XX-XX                                                                                         |                                                                                                    |
| รหัสเอกสาร *                                                                                                    | DAR-WI-CLREM-XX-XX-XX                                                                                  |                                                                                                    |
| กรุณากรอกครั้งที่แก้ไขเป็นตัวเลข                                                                                                    | เช่น 1                                                                                                 |                                                                                                    |
| ครั้งที่แก้ไข *                                                                                                    | 2                                                                                                    |                                                                                                    |
| กรุณาระบุสาเหตุในการขอแก้ไข "                                                                                                    | หากมี"                                                                                                 |                                                                                                    |
| Description *                                                                                                    | ปรับปรุงเนื้อขั้นตอนการปฏิบัติงานในข้อ 2                                                               | ระบุจุดหรือรายละเอียดที่จะทำการแก้ไข                                                                                                    |
|                                                                                                    |                                                                                                    | Cancel/Save Next >                                                                                                    |

|                                                                                                    | D Verify Submission   ISO Informati 🗙 M DSpace: Submission A                     | Approved ar 🗙 📔 🕂                                                                                                    |                                                                                                    | – 0 × |
|----------------------------------------------------------------------------------------------------|----------------------------------------------------------------------------------|----------------------------------------------------------------------------------------------------|----------------------------------------------------------------------------------------------------|-------|
| Concret one of these     Correct one of these     Correct one of these | $\leftrightarrow$ $\rightarrow$ C ( A Not secure   archives.sut.ac.th/iso9001/su | submit#null                                                                                                    |                                                                                                    | ☆ 🕒 : |
| Vertice       Vertice                                                                                                    | :                                                                                | ÷.                                                                                                    | Logged in as badin71.by@gmail.com ◄                                                                                                    |       |
| Trada<br>Theme by CINECA<br>Theme by CINECA                                                                                                    |                                                                                  | Verity       Complete             Subcodit:       Subcodit:         Subcodit:       Subcodit:         Output:       Image: Subcodit:         Please spend a few minutes to examine what you've just submitted below. If anything is on the progress bar at the top of the page.           If everything is OK, please click the "Next" button at the bottom of the page.           Date of Issue       Date of Issue       VRI         Statianans         Statianans         Statianans         Statianans         Statianans         Statianans         Statianans         Statianans         Statianans | wrong, please go back and correct it by using the buttons next to the error, or by clicking           display them.           لانم 11 هۀ٧ĥ 3<br>die/123456789/193           ٢           ٢           ٢           ٢           ٢           ٢           ٢           ٢           ٢           ٢           ٢           ٢           ٢           ٢           ٢           ٢           ٢           ٢           ٢           ٢           ٢           ٢           ٢           ٢           ٢           ٢           ٢           ٢           ٢           ٢           ٢           ٢           ٢           ٢           ٢           ٢           ٢           ٢           ٢           ٢           ٢           ٢           ٢           ٢           ٢           ٢           ٢ |       |

เมื่อกรอกแบบฟอร์มแล้วเสร็จ ระบบจะส่ง E-Mail ไปถึง หัวหน้าฝ่ายเพื่อพิจารณา

| D Submission Complete!   ISO Infor 🗙 M DSpace: Submission Rejected | -b x +                                                                                                    |                                                                                                    | -   | o × | < |
|--------------------------------------------------------------------|----------------------------------------------------------------------------------------------------|----------------------------------------------------------------------------------------------------|-----|-----|---|
| ← → C ▲ Not secure   archives.sut.ac.th/iso9001/submit             |                                                                                                    |                                                                                                    | ର ☆ | B   | : |
|                                                                    | 4:<br>                                                                                                    | Logged in as badin71.by@gmail.com ◄                                                                      |     |     |   |
|                                                                    | Describe Verify Complete                                                                                                    |                                                                                                    |     |     |   |
|                                                                    | Submit: Submission Complete!                                                                                                    |                                                                                                    |     |     |   |
|                                                                    | Your submission will now go through the workflow process designated for the collection to which you are submitting. You will record has become a part of the collection, or if for some reason there is a problem with your submission. You can also check on the state page. | eive e-mail notification as soon as your submission<br>atus of your submission by going to the My DSpace |     |     |   |
|                                                                    | Go to My DSpace                                                                                                    |                                                                                                    |     |     |   |
|                                                                    | Communities and Collections                                                                                                    | Submit another item to the same collection                                                               |     |     |   |
|                                                                    | Theme by CINECA DSpace Se                                                                                                    | oftware Copyright © 2002-2013 Duraspace - Feedback                                                       |     |     |   |

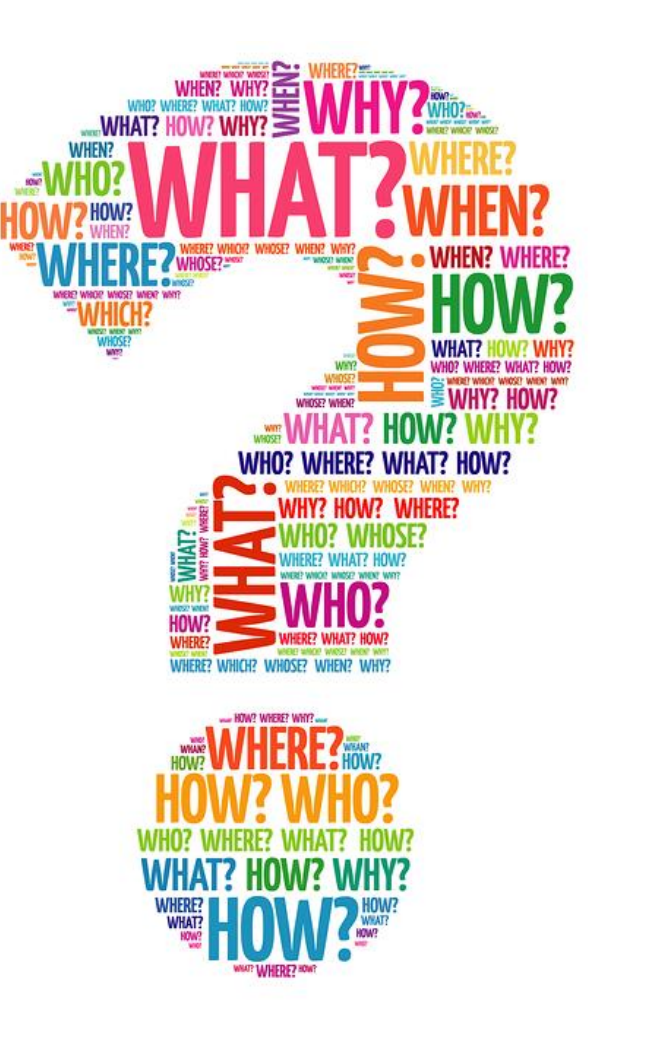